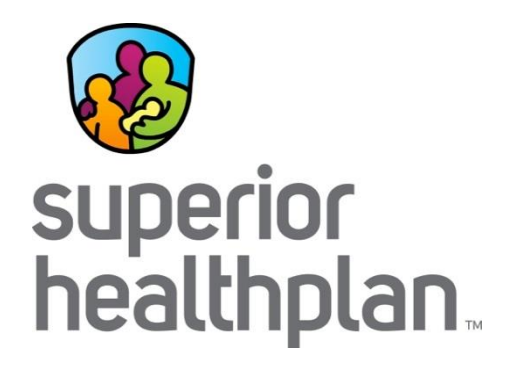

## Billing Clinic

(STAR, STAR+PLUS [non-nursing facility], STAR Kids, STAR Health and CHIP)

**Provider Training** 

## Introductions & Agenda

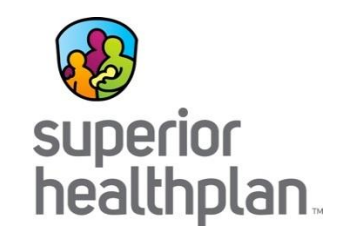

- Verifying Eligibility
- Authorization Process
- Establishing Medical Necessity (After an Adverse Determination)
- Claims Submissions
- Electronic Funds Transfer
- Superior HealthPlan Departments
- Secure Provider Portal
- FQHC & RHC Billing Information

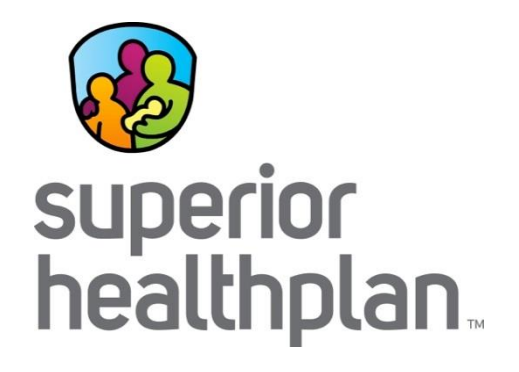

## Verifying Eligibility

*Correctly Identify a Member's Medicaid Plan* 

# Verify Eligibility

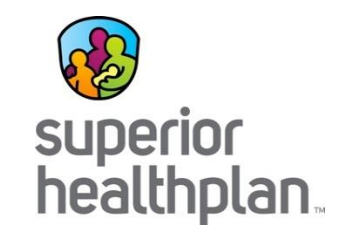

- Texas Medicaid Benefit Card (TMBC)
  - TexMedConnect <u>http://www.TMHP.com/pages/edi/edi\_texmedconnect.aspx</u>.
- Superior Identification Card
- Superior Website: <u>www.SuperiorHealthPlan.com</u>.
- Contact Member Services:
  - STAR, CHIP: 1-800-783-5386
  - CHIP RSA: 1-800-820-5685
  - STAR Health: 1-866-912-6283
  - STAR+PLUS: 1-866-516-4501
  - STAR Kids: 1-844-590-4883
  - MRSA (Medicaid Rural Service Area): 1-877-644-4494
- Verify eligibility the first of each month using our website or by contacting Member Services.

## **Superior Member ID Cards**

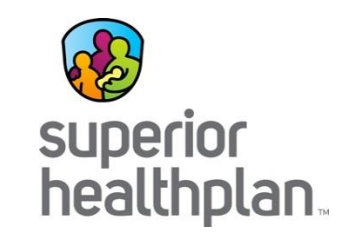

- The member ID cards contain the following information:
  - Member name
  - Primary Care Provider (except CHIP Perinate mother)
  - Prescription information
  - Program eligibility
  - Superior contact information
- Copies of sample member ID cards can be found in the Superior Provider Manual.

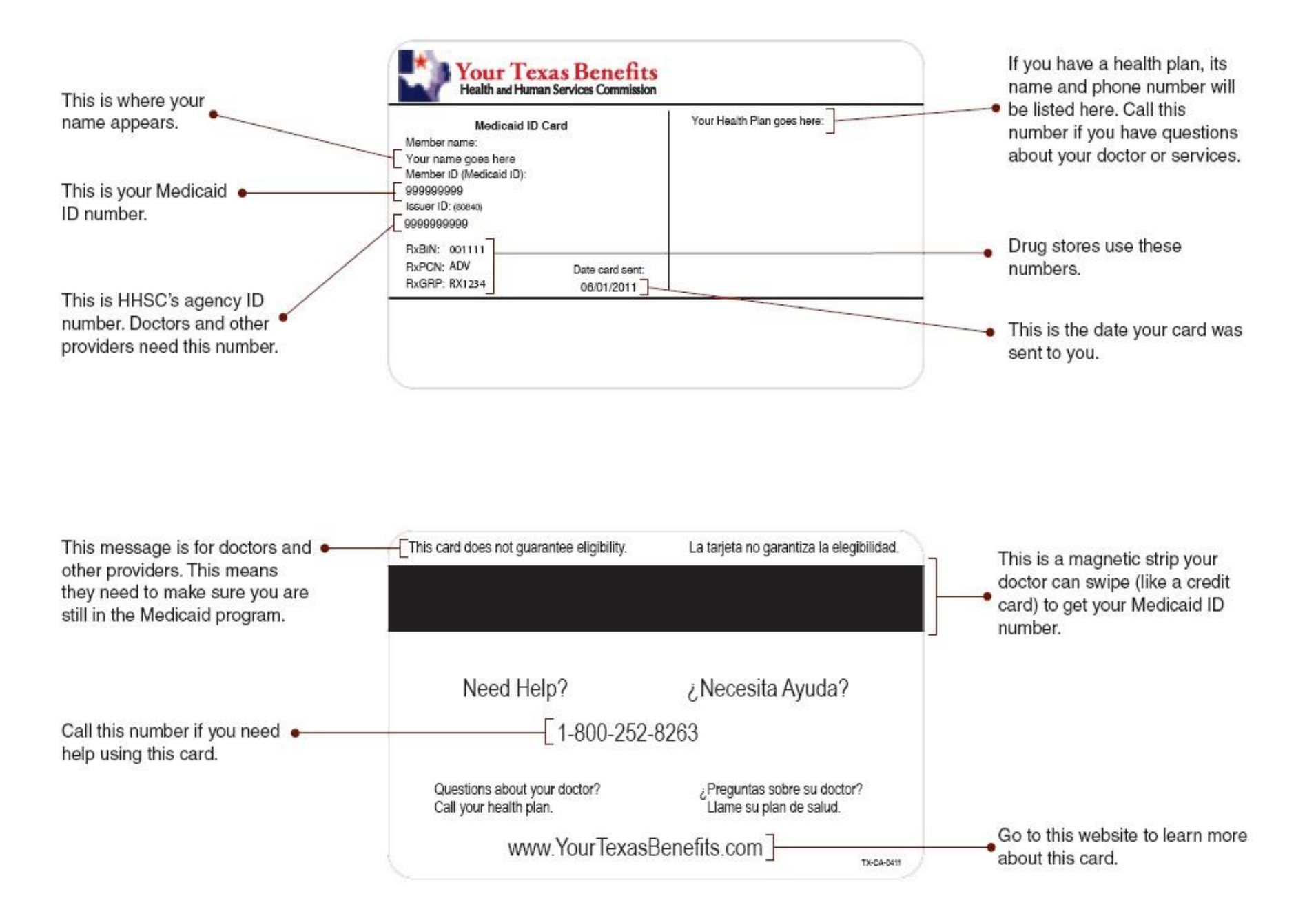

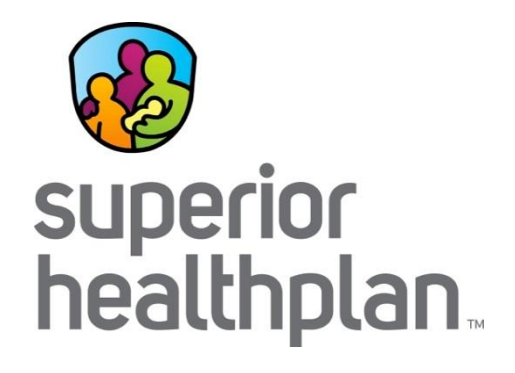

## **Authorization Process**

Ensure Proper Authorizations are in Place

## **Medical Management Authorizations**

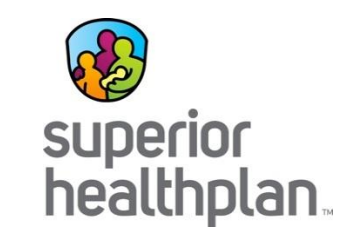

- Prescheduled elective admissions must have authorization prior to admission.
- All out of network services require an authorization.
- Initiate authorizations five (5) working days in advance for nonemergency services.
- Escalate requests to the Medical Management Supervisors or Managers, if needed.
- If additional documentation is requested from Medical Management, submit by fax or through the Superior website.
   <u>www.SuperiorHealthPlan.com</u>
   Phone: 1-800-218-7508
   Fax: 1-800-690-7030

## Services Requiring Authorization

Superior HealthPlan requires that all services described on this list be authorized prior to the services being rendered. Requests should be submitted no less than 5 business days prior to the start of service. All services are subject to eligibility at the time of service and benefit limitations or exclusions.

#### Inpatient H

Pre-scheduled, elective admissions must have authorization prior to admission. Fax the request along with clinical to 1-800-690-7030. Emergent inpatient admissions to any level of acute or sub-acute care, skilled nursing facilities, rehabilitation admission, and all other inpatient facility type require notification by the close of the next business day. Phone notifications may be completed by contacting phone 1-855-594-6103 for all regions, except Medicaid RSA and CHIP RSA phone 877-804-7109. Fax notifications: Austin Region fax 877-650-6939; Corpus Christi Region fax 877-650-6940; Dallas Region fax 855-707-5480; El Paso Region fax 877-650-6941; Lubbock/Amarillo Region fax 866-865-4385; McAllen (Hidalgo) Region fax 877-212-6661; San Antonio Region fax 877-650-6942; Medicaid RSA and CHIP RSA Regions: fax 877-605-0823. Web notifications: www.superiorhealthplan.com

The most current • list of services requiring prior authorization are found on the Superior website under Provider Resources

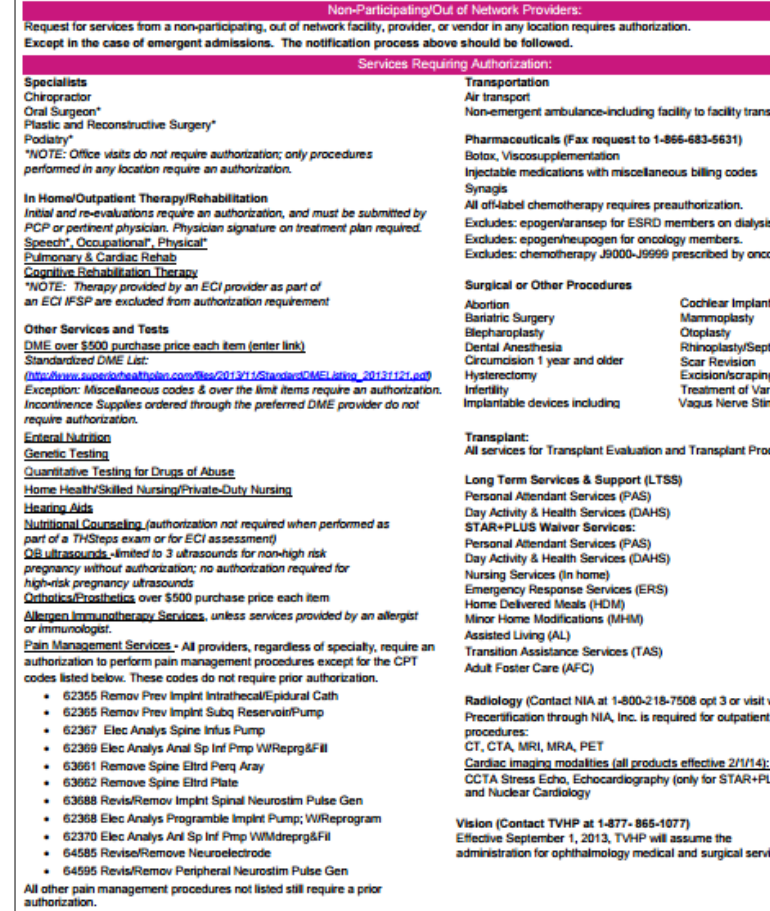

Sleep Study Telemonitoring Non-emergent ambulance-including facility to facility transport

Injectable medications with miscellaneous billing codes All off-label chemotherapy requires preauthorization. Excludes: epogen/aransep for ESRD members on dialysis Excludes: epogen/neupogen for oncology members. Excludes: chemotherapy J9000-J9999 prescribed by oncologist

> Mammoplasty Otoplasty Rhinoplasty/Septoplasty Scar Revision Excision/scraping/shaving of lesions Treatment of Varicose Veins Vagus Nerve Stimulation

All services for Transplant Evaluation and Transplant Procedures.

Radiology (Contact NIA at 1-800-218-7508 opt 3 or visit www.radmd.com) Precertification through NIA, Inc. is required for outpatient diagnostic

Cardiac imaging modalities (all products effective 2/1/14): CCTA Stress Echo, Echocardiography (only for STAR+PLUS),

administration for ophthalmology medical and surgical services.

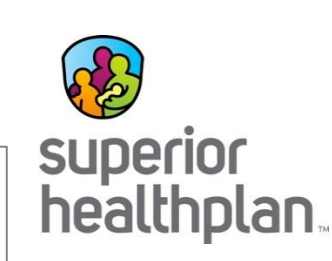

## **Medicaid Pre-Authorization Tool**

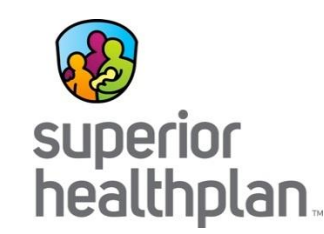

Providers can determine if a prior authorization is required by using the Pre-Auth tool on the Superior website, answering a series of questions and searching by procedure codes.

| Secure Portal Login                  |   |  |  |  |  |  |
|--------------------------------------|---|--|--|--|--|--|
| Prior Authorization                  | • |  |  |  |  |  |
| Medicaid Prior Authorization         |   |  |  |  |  |  |
| Medicare Prior Authorization         |   |  |  |  |  |  |
| STAR+PLUS MMP Prior<br>Authorization |   |  |  |  |  |  |
| Ambetter Prior Authorization         |   |  |  |  |  |  |
| Network Request or Update            | • |  |  |  |  |  |
| Training and Manuals                 | • |  |  |  |  |  |
| Provider Resources                   |   |  |  |  |  |  |
| Provider News & Information          |   |  |  |  |  |  |

DISCLAIMER: All attempts are made to provide the most current information on the Pre-Auth Needed Tool. However, this does NOT guarantee payment. Payment of claims is dependent on eligibility, covered benefits, provider contracts, correct coding and billing practices. For specific details, please refer to the provider manual. If you are uncertain that prior authorization is needed, please submit a request for an accurate response. Vision services need to be verified by Envolve Vision Services Dental services need to be verified by DentaQuest Behavioral Health/Substance Abuse need to be verified by Cenpatico Non-participating providers must submit prior authorization for all services\* For non-participating providers, Join Our Network \*Please note, Incontinence Supplies ordered through the preferred DME provider do not require prior authorization. Would this be for Family Planning services billed with a contraceptive management diagnosis?

🔲 Yes 🔲 No

| Are services being provided by a non-participating provider?         |  |
|----------------------------------------------------------------------|--|
| Is the member being admitted to an inpatient facility?               |  |
| Are anesthesia services being rendered for dental procedures?        |  |
| Is the member receiving oral surgery services?                       |  |
| Is the member receiving plastic and reconstructive surgeon services? |  |
| Is the member having chiropractic services?                          |  |
| Is the member receiving podiatry services?                           |  |

# **Prior Authorization Form**

- The Prior Authorization form is located on the Superior website, under Provider Resources and then clicking the Forms page.
- Prior Authorizations can be submitted thought the Secure Provider Portal.

| REQUEST FOR PRIOR AUTHORIZATION           Date of Request*         //           'Prepared terms. Please write only in designated areas.                                                                                                    | bealthplan.                                                                                                    |
|----------------------------------------------------------------------------------------------------|----------------------------------------------------------------------------------------------------|
| Member ID*                                                                                                    | First Name                                                                                                    |
| Provider t                                                                                                    | o Perform the Service                                                                                                    |
| NPI*                                                                                                    | Contact Number*                                                                                                    |
| Submitting / Ref                                                                                                    | erring / Performing Provider                                                                                                    |
| "X' in box if same as above.       Image: Same as above.       Image: Same as above.       Image: Same as above.       Image: Same as above.       Image: Same as above.       Image: Same as above.       Image: Same as above.       Image: Same as above.       Image: Same as above.       Image: Same above.       Image: Same above. | Contact Name / Requestor                                                                                                    |
| Rec                                                                                                    | quested Service                                                                                                    |
| Type of Service           DME Rental*         DME Purchase*         DME Incontinence Sug           Home Health         SNV         PDN         Therapy           Genetic Testing Type:         Pregnant         Yes         No           Outpatient Services         Office Visit         No         No           Non-Emergent Transportation         Inpatient         Other Visit         Other Visit           *All DME require signed physician orders. All HH and Rehab request         C         C           Procedure Codes         Procedure code / CPT, HCPCS* modifier         C           Diagnosis         Referring Diagnosis Code*         C           Oragonis         Referring Diagnosis Code*         C                                                                                                    | LTSS Services     Place of Service*       oply*     DA4S     Office       DA4S     Outpatient Hospital / ASC Gen       ERS     Home       Home Delivered Meals     Outpatient Hospital / ASC Gen       Mod Box Refills     Outpatient Rehab       Other     Impatient       Other     Other       Infloat Review     Start date*       Units / Vaits*     Day       Week     Month                                                                                                    |
| Con                                                                                                    | tact Information                                                                                                    |
| Fax Numbers:         Control           LTSS Bexar:         1-869-224-8254           LTSS Nueces:         1-869-869-0170           Admissions:         1-869-869-0170           Modeline:         1-869-669-0170           Modeline:         1-869-703-9603           Display:         1-869-1700           Outputter:         1-869-1700           Display:         1-844-195-201           Discharge Phanning:         1-844-495-2361           Supprior requires services. Note that an authorization is not a guarante of paper procedures and services. Note that an authorization is not a guarante of paper.                                                                                                    | Urgent Request - By checking this box, I certify that this is an urgent request medically necessary treatment, which must be treated within 34 hours. Press have target is device as a which necessary treatment exhibits or bednest exhibits a hours by prevent axis determination of the member's candido or bednest exhibits a hours by prevent axis determination of the member's candido or heatty. Signature of Requesting Physician (required) extern on www.SuperiorheattreFlan.com for the most current full tailing of authorized Office Use Only Authorization Number: |
| SHP_2013218                                                                                                    | Lates Autorized.                                                                                                    |

superior

healthplan

## High-Tech Imaging: NIA

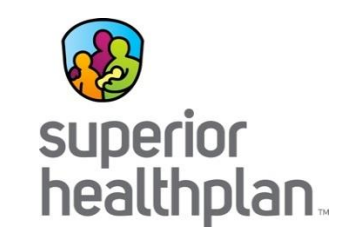

- National Imaging Associates (NIA) is contracted with Superior to perform utilization review for high-tech imaging services, including:
  - CT/CTA
  - MRI/MRA
  - PET Scan
  - CCTA
  - Nuclear Cardiology/MPI
  - Stress Echo
- Echocardiography (STAR+PLUS).
- Inpatient and ER procedures do not require authorization.
- All claims should be submitted to Superior through paper claims submission, or electronic submission on <u>Provider.SuperiorHealthPlan.com</u>.

## High-Tech Imaging: NIA

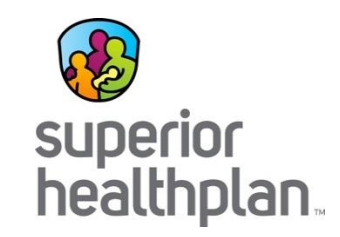

- The servicing provider (PCP or Specialist) will be responsible for obtaining authorization for the procedures.
- Servicing providers may request authorization and check status of an authorization by:
  - Accessing <u>www.RadMD.com</u>.
  - Utilizing the toll free number, 1-800-642-7554.

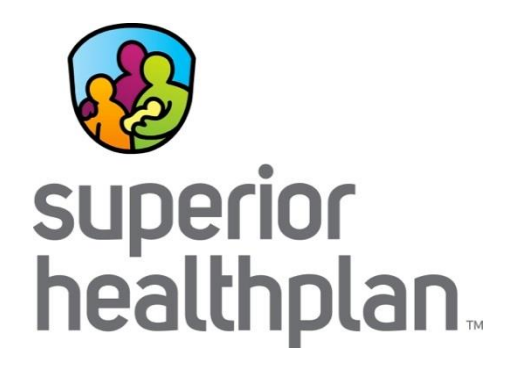

## Establishing Medical Necessity

After an Adverse Determination

## **Medical Management Denials**

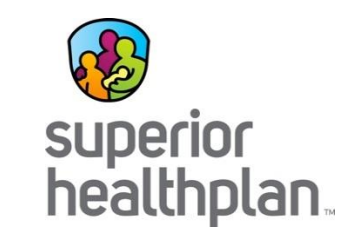

- Adverse Determination (Denial) a reduction, suspension, denial or termination of any service based on medical necessity or benefit limitations.
- Type of Denial
  - Administrative Denials (non-clinical reasons)
    - Member ineligibility; and/or
      - Member has exceeded annual benefit limit as specified in the member's Schedule of Benefits as defined by the State; and/or
      - Requested service specifically excluded from the benefits package as stated in the Certificate of Coverage as defined by the State (Non-covered Benefit).
    - No prior authorization
    - Late notification
    - Alberto N. missing information denial
  - Medical Necessity
    - Medical director or appropriate practitioner reviewer may make an adverse determination (organization determination) to deny, terminate or reduce services when insufficient clinical information is received to determine medical necessity for requested service(s).

## Appealing Medical Management Denials

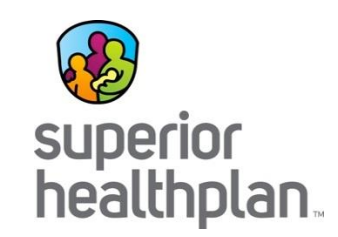

- Peer-to-Peer Review
  - When medical necessity cannot be established, a peer-to-peer review is offered. A peer-to-peer discussion is available to the ordering physician, nurse practitioner, physician assistant during the prior authorization, denial or appeal process with regard to medical necessity.
- Communication of Denials
  - Denial letters will be sent to member, requesting provider and servicing provider to include:
    - The clinical basis for the denial.
    - Criteria used to make the medical necessity decision
    - Member appeal/complaint or fair hearing rights fully explained.
- Provider may request an appeal in writing an appeal on behalf of member, if authorized to do so.
  - Mail: Superior HealthPlan Attn: Appeal Coordinator 5900 E. Ben White Blvd. Austin, TX 78741
  - Fax: 1-866-918-2266
- For questions, providers may call 1-877-398-9461 / TTY: 1-800-735-2989.

## Appealing Medical Management Denials

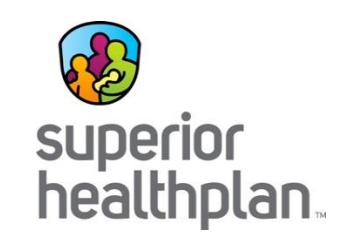

- Authorized representatives of members acting on their behalf, may appeal adverse determinations regarding their care and service (designation of a member's authorized representative must be submitted in writing).
- Types of Medical Necessity Appeals:
  - Level 1: Internal/standard appeal (appeal to Superior HealthPlan)
  - Level 2: External appeal (appealing to a third party)
    - CHIP = IRO (independent review organization)
    - STAR/STAR+PLUS/STAR Health/STAR Kids = FH (Fair Hearing HHSC)
  - Claims: Medical necessity appeals only (Note: Administrative denials only have complaint rights).
    - Appeals must be submitted to Superior within 120 days from the date of the last denial.

# **Appeal Timeframe by Product**

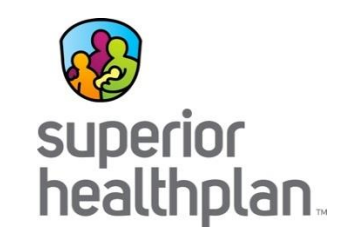

### Medicaid

- Provider or member has:
  - 30 calendar days from the date of the notification of adverse determination (date of denial letter) to file an appeal for STAR, STAR+PLUS, STAR Health and STAR Kids.
  - 60 days for MMP
  - 90 days for CHIP
  - 180 days for Ambetter
  - 90 calendar days from the date of notification of adverse determination to file a Fair Hearing for STAR products
    - Non-covered benefit denial also has Fair Hearing rights.
  - Complaint rights
- Superior will review and respond to the appeal within 30 calendar days.

## **Appeal Timeframe by Product**

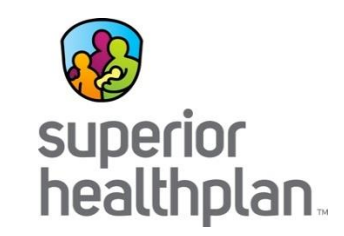

### CHIP/CHIP RSA

- Provider or member has:
  - 90 calendar days from the date of the notification of adverse determination to file an appeal
  - IRO rights
  - Complaint rights
- Provider or member does not have Fair Hearing rights.
- Appeal is to be completed within 30 calendar days.

## **Expedited Appeals**

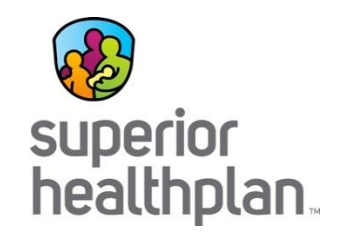

- Expedited Appeals
  - IP expedited appeals are processed within one (1) working day of appeal request.
  - All other expedited appeals are completed within three (3) days.
- Expedited Appeals Criteria
  - Will it cause severe pain if not processed within a 30 day time frame?
  - Is it life/limb threatening if not processed within a 30 day time frame?
  - Has it been reviewed by a medical director?

## **Provider Complaints**

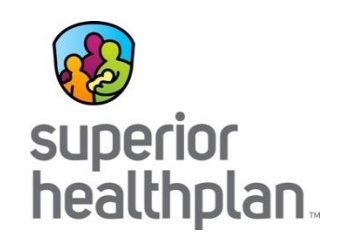

- Provider complaints can be submitted in writing, verbally or online.
  - Mail:

Superior HealthPlan Attn: Compliant Department 5900 E. Ben White Blvd. Austin, Texas 78741

 Fax: Attn: Compliant Department 1-866-683-5369 Verbally:
 During a face-to-face
 interaction/visit or telephone call
 into any Superior department.

 Online: <u>https://www.SuperiorHealthPlan.com/co</u> <u>ntact-us/complaint-form-information.html</u>

 Complaint form can be printed, completed and faxed or mailed to Superior for resolution response. Form can be found under Filing Provider Complaints:

https://www.SuperiorHealthPlan.com/providers/resources/complaintprocedures.html

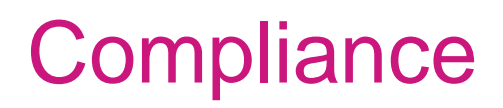

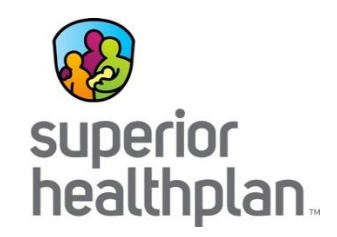

Health Insurance Portability Accountability Act (HIPAA) of 1996:

- Providers and Contractors are required to comply with HIPAA guidelines <u>http://www.HHS.gov/ocr/privacy</u>.
- Fraud, Waste and Abuse (Claims/Eligibility):
  - Providers and contractors are all required to comply with state and federal provisions.
  - To report Fraud, Waste and Abuse, call the numbers listed below:
    - Texas Office of Inspector General (TX-OIG) Fraud Hotline: 1-800-436-6184
    - Texas Attorney General Medicaid Fraud Control Hotline: 1-800-252-8011
    - Superior HealthPlan Fraud Hotline: 1-866-685-8664

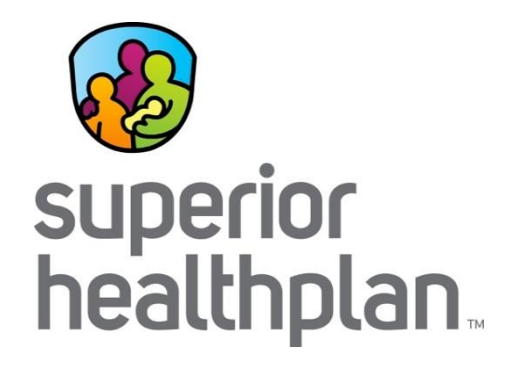

## **Claim Submissions**

## **Clean Claims**

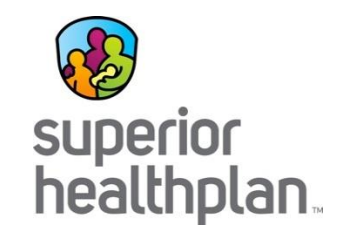

- Clean claims will be processed within 30 days.
- For electronic pharmacy claim submissions, claims will be paid in 18 days.
- Once a clean claim is received, Superior will either pay the total amount of the claim or part of the claim in accordance with the contract, or deny the entire claim or part of the claim, and notify the provider why the claim will not be paid within the 30-day claim payment period.
- Each claim payment check will be accompanied by an Explanation of Payment (EOP), which itemizes your charges for that reimbursement and the amount of your check from Superior.
- Payment is considered to have been paid on the date of issue of a check for payment and its corresponding EOP to the provider by Superior, or the date of electronic transmission, if payment is made electronically.

## **Claims Filing: Initial Submission**

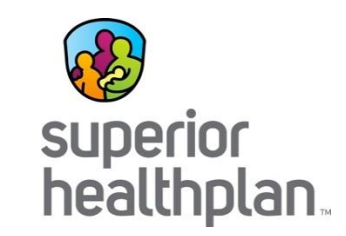

- Claims must be filed within 95 days from the Date of Service (DOS):
  - Filed on CMS-1450/UB-04 or CMS 1500
  - Filed electronically through clearinghouse
  - Filed directly through Superior's Provider Portal
- Claims must be completed in accordance with Medicaid billing guidelines.
- All member and provider information must be completed.
- Providers should include a copy of the EOP when other insurance is involved.
- Mailing Address (paper claims): Superior HealthPlan Attn: Claims P.O. Box 3003 Farmington, MO 63640-3803

## **Paper Claims Filing**

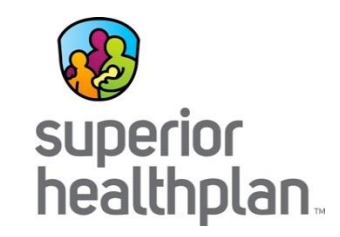

- To help process paper claims quickly and accurately, please take the following steps:
  - Remove all staples from pages.
  - Do not fold the forms.
  - Claim must be typed using a 12pt font or larger and submitted on original CMS-1450/UB-04 or CMS 1500 red form (not a copy).
    - Handwritten claim forms are no longer accepted.
  - When information is submitted on a red form, Superior's Optical Character Recognition (OCR) scanner can put the information directly into our system. This speeds up the process by eliminating potential errors and allows Superior to process claims faster.

## CMS 1500 Form

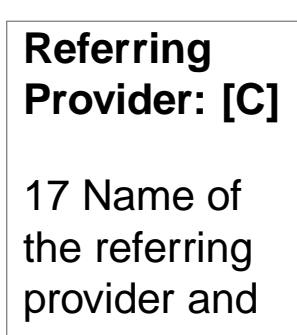

17b NPI

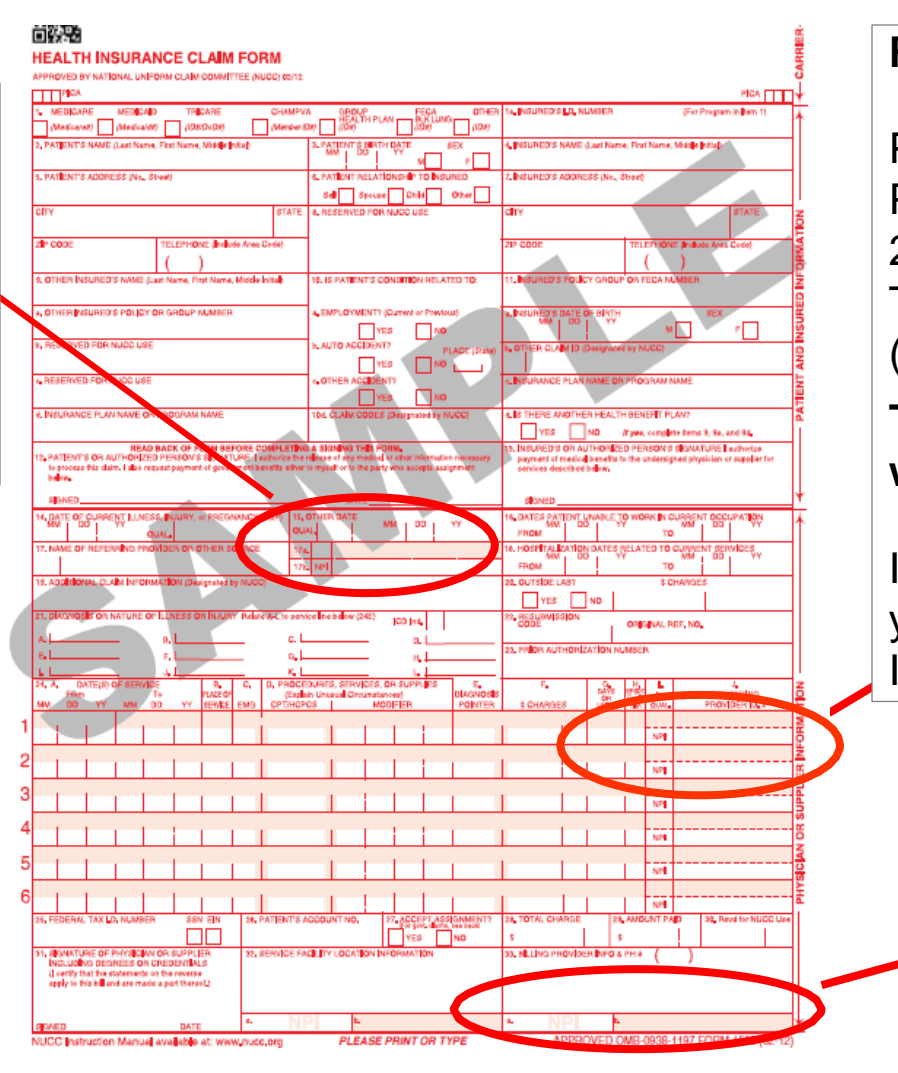

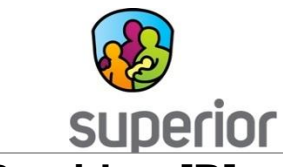

#### Rendering Provider: [R]

Place your NPI (National Provider Identifier #) in box 24J (Unshaded) and Taxonomy Code in box 24J (shaded).

## These are required fields when billing Superior claims.

If you do not have an NPI, place your API (Atypical Provider Identifier #/LTSS #) in Box 33b.

#### Billing Provider: [R]

Billing NPI# in box 33a and Billing Taxonomy # (or API # if no NPI) in 33b.

## Identifying a Claim Number

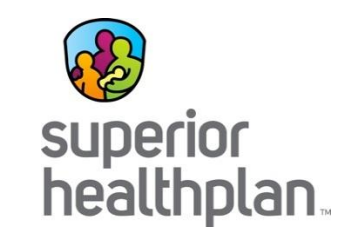

- Superior assigns claim numbers for each claim received. Each time Superior sends any correspondence regarding a claim, the claim number is included in the communication.
- When calling Provider Services, please have the following ready to expedite handling:
  - Claim Number (can be found on the Secure Provider Portal)
  - EDI Rejection/Acceptance reports
  - Rejection letters
  - EOP

Note: Remember that rejected claims have never made it through Superior's claims system for processing. The claim number that is provided on the rejection letter is a claim image number that helps us retrieve a scanned image of the rejected claim.

## Identifying a Claim Number

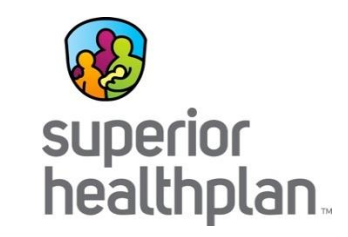

- Electronic: Secure Provider Portal or EDI through a clearinghouse.
  - Your response to your submission is viewable through an EDI rejection/acceptance report, rejection letters, Superior Provider Portal and EOPs.
- **Paper**: Mailed to our processing center.
  - Your response to your submission is viewable through rejection letters, Superior's Provider Portal and EOPs.

Note: On all correspondence, please reference either the claim number/control number.

## Where do I find a Claim Number?

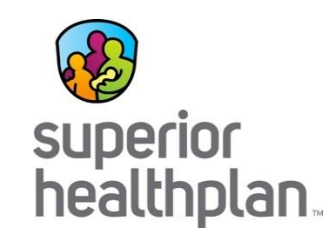

You can find claim numbers on:

- EDI reports
- Explanation of Payment Details on the Provider Portal

#### **EDI Reports**

| DATE CLAIM NUMBER DEMBER NBR | AMT BILLED | STATUS  | PROV NBR         | TAX ID                                                                                                    | REASON | SERV DATE | PATIENT                                                                                                    | AC |
|------------------------------|------------|---------|------------------|----------------------------------------------------------------------------------------------------|--------|-----------|----------------------------------------------------------------------------------------------------|----|
| M317 1AL44042                | 000209200  | INVALD  | 1000 Contraction | Contraction of the local division of the local division of the loc | 76     | 20130710  | and the second second se |    |
| M317TXE44820                 | 000164200  | ACCEPT  | 10.              | 10                                                                                                    |        | 20131109  | (A)                                                                                                    |    |
| M317TXE44819                 | 000193510  | INVALD  |                  |                                                                                                    | 76     | 20130704  |                                                                                                    |    |
| M317TXE44858                 | 001141694  | ACCEPT  |                  |                                                                                                    | 101021 | 20131108  | N-                                                                                                    |    |
| M317TXE44868                 | 000759989  | ACCEPT  |                  |                                                                                                    |        | 20131108  |                                                                                                    |    |
| M317TXE44826                 | 000310600  | ACCEPT  |                  |                                                                                                    |        | 20131108  |                                                                                                    |    |
| M317TXE44814                 | 000116222  | ACCEPT  |                  |                                                                                                    |        | 20131108  |                                                                                                    |    |
| M317TXE44828                 | 000405752  | ACCEPT  |                  |                                                                                                    |        | 20131103  |                                                                                                    |    |
| M317TXE44835                 | 000112728  | ACCEPT  |                  |                                                                                                    |        | 20131108  |                                                                                                    |    |
| M317TXE44824                 | 000113004  | ACCEPT  |                  |                                                                                                    |        | 20131109  |                                                                                                    |    |
| M317TXE44829                 | 000984375  | ACCEPT  |                  |                                                                                                    |        | 20131024  |                                                                                                    |    |
| M317TXE44816                 | 000103600  | TNVAL D |                  |                                                                                                    | 09     | 20131105  |                                                                                                    |    |
| M317TXE44821                 | 000999375  | ACCEPT  |                  |                                                                                                    |        | 20131106  |                                                                                                    |    |
| M317TXE44843                 | 001183267  | ACCEPT  |                  |                                                                                                    |        | 20131101  |                                                                                                    |    |
| M317TXE44815                 | 000103600  | ACCEPT  |                  |                                                                                                    |        | 20131107  |                                                                                                    |    |
| M317TXF44817                 | 000011500  | TNVAL D |                  |                                                                                                    | 76     | 20121003  |                                                                                                    |    |
| M317TYE44825                 | 000207700  | ACCEPT  |                  |                                                                                                    | /0     | 20131107  |                                                                                                    |    |
| PIJAT INCHIOLJ               | 00020//00  | PR-6F1  |                  |                                                                                                    |        | 20231107  |                                                                                                    |    |

### **Explanation of Payment Details on Provider Portal**

| Explanation of Payment Details |                         |                |                 |        |                     |         |         |                  | Back to Payments List |                       |                        |      | st 🛛 🛓 Download (Excel Format) |                |         |
|--------------------------------|-------------------------|----------------|-----------------|--------|---------------------|---------|---------|------------------|-----------------------|-----------------------|------------------------|------|--------------------------------|----------------|---------|
| Check/Trace                    | e Number:0000           | 000000         | Chec            | k Date | :05/16/20           | )14     |         |                  |                       |                       |                        |      |                                |                |         |
| nsured Nan<br>Patient Nam      | ne: I                   | _              |                 |        |                     |         |         | Group:           | _                     |                       |                        |      |                                |                |         |
| Pagent Nam                     | ther N126TYP            | 12072          |                 |        |                     |         |         |                  |                       |                       |                        |      |                                |                |         |
| Service Pro                    | vide<br>ce Line Delaiis |                |                 |        |                     |         |         | NPt              |                       | Ĩ                     |                        |      |                                |                |         |
| Serv                           | Date                    | Diag#<br>Drug# | Ргос#/<br>Ргос2 | Mod    | Days/<br>Cnt<br>Qty | Charged | Allowed | Deduct/<br>Copay | Coinsur               | Discount/<br>Interest | Med Allow/<br>Med Paid | ТРР  | Denied                         | Remit<br>Codes | Payment |
| 10                             | 09/16/2013              | 2920           | 270             |        | 0/1                 | 51.71   | 10.34   | 0.00/0.00        | 0.00                  | 0.00/0.00             | 0.00/0.00              | 0.00 | 0.00                           | MX             | 0.00    |
| 20                             | 09/16/2013              | 2920           | 272             |        | 0/1                 | 9.17    | 1.83    | 0.00/0.00        | 0.00                  | 0.00/0.00             | 0.00/0.00              | 0.00 | 0.00                           | MX             | 0.00    |

## **Electronic Claims Filing**

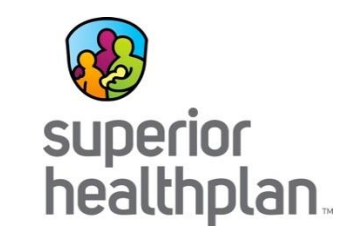

- Claims can be submitted through Superior's Secure Provider Portal.
- Claims can also be submitted by using a Superior preferred trading partner/clearinghouse.
- If provider uses Electronic Data Interchange (EDI) software but is not set up with a trading partner/clearinghouse, they must bill Superior by submitting paper claims or through the Secure Provider Portal until the provider has established a relationship with a trading partner/clearinghouse listed on our website.
  - For Superior electronic claim submissions, ensure that your EDI and clearinghouse has the correct payor ID: **68069**.
  - Contact EDI: <u>EDIBA@Centene.com</u>

## **Electronic Claims Filing**

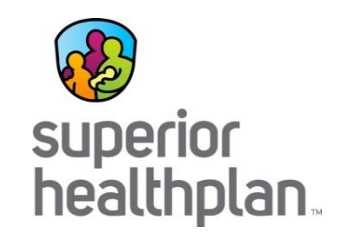

Superior will not pay any claim submitted by a provider, if the provider:

- Is excluded or suspended from the Medicare, Medicaid or CHIP programs for fraud, waste or abuse.
- Is on payment hold under the authority of HHSC or its authorized agent(s).
- Has provided neonatal services provided on or after September 1, 2017, if submitted by a hospital that does not have a neonatal level of care designation from HHSC.\*
- Has provided maternal services provided on or after September 1, 2019, if submitted by a hospital that does not have a maternal level of care designation from HHSC.\*

\*In accordance with Texas Health and Safety Code § 241.186, the restrictions on payment identified for neonatal and maternal services above do not apply to emergency services that must be provided or reimbursed under state or federal law.

## Claim Adjustments, Reconsiderations & Disputes

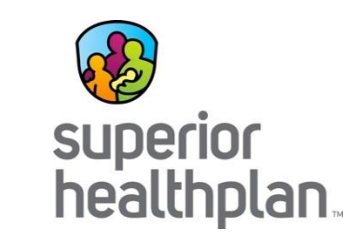

- Submit appeal within 120 days from the date of adjudication or denial
  - Adjusted or Corrected Claim: The provider is changing the original claim.
  - Correction to a Prior Claim: Finalized claim that was in need of correction as a result of a denied or paid claim.
  - Claim Appeals: Often require additional information from the provider.
    - Request for Reconsideration: Provider disagrees with the original claim outcome (payment amount, denial reason, etc.).
    - Claim Dispute: Provider disagrees with the outcome of the request for reconsideration.
- Claim Adjustments/Corrections and Submissions can be processed through the Provider Portal or a paper claim.
  - Paper claims require a Superior Corrected Claim or Claim Appeal form.
    - Find claims forms under Provider Resources>Forms at <u>www.SuperiorHealthPlan.com</u>.

## **Corrected Claim Filing**

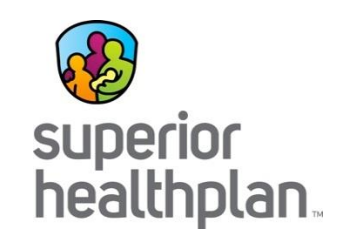

- A corrected claim is a correction or a change of information to a previously finalized clean claim in which additional information from the provider is required to perform the adjustment.
- Corrections can be made but are not limited to:
  - Patient Control Number (PCN)
  - Date of Birth (DOB)
  - Date of Onset
  - X-Ray Date
  - Place of Service (POS)
  - Present on Admission (POA)

- Quality Billed
- Prior Authorization Number (PAN)
- Beginning DOS
- Ending DOS or Discharge Date

## **Corrected Claims Filing**

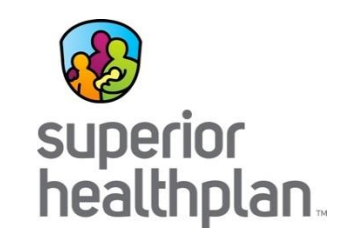

- Must reference original claim number on EOP within 120 days of adjudication paid date.
- Can be submitted electronically, through your clearinghouse/EDI software or through Superior's Provider Portal.
- Corrected or adjusted paper claims can also be submitted with a corrected claim form attached and sent to:

Superior HealthPlan Attn: Claims P.O. Box 3003 Farmington, MO 63640-3803

## **Claims Appeal Form**

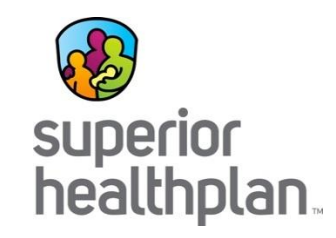

- A claims appeal is a request for reconsideration of a claim for anything other than medical necessity and/or any request that would require review of medical records to make a determination.
- Submit appeal within 120 days from the date of adjudication or denial.
- Can be submitted electronically through Superior's Provider Portal or be submitted in writing.
- Claims appeals must be in writing and submitted to: Superior HealthPlan Attn: Claims Appeals P.O. Box 3000 Farmington, MO 63640-3800
# **Appeals Documentation**

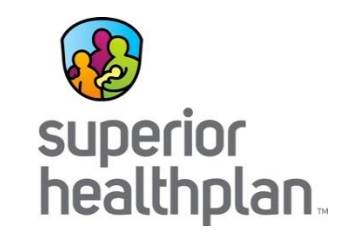

- Examples of supporting documentation may include, but are not limited to:
  - A copy of Superior's EOP (required).
  - A letter from the provider stating why they feel the claim payment is incorrect (required).
  - A copy of the original claim.
  - An EOP from another insurance company.
  - Documentation of eligibility verification such as copy of ID card, TMBC, Texas Medicaid and Healthcare Partnership (TMHP) documentation, call log, etc.
  - Overnight or certified mail receipt as proof of timely filing.
  - Centene EDI acceptance reports showing the claim was accepted by Superior.
  - Prior authorization number and/or form or fax.

# **Billing Reminders**

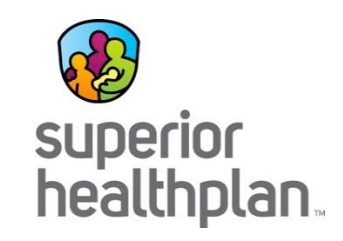

- All institutional claims must contain Present on Admission (POA) indicators and Superior will utilize the POA information submitted on claims to reduce and/or deny payment for provider preventable conditions.
  - For per diem hospital payments, Superior utilizes a methodology for reduction and/or denial of payment for services related to a provider preventable condition that was not POA.
- If a provider bills for procedure codes not identified as valid encounter services (identified specifically in the TMHP manual available at <u>www.TMHP.com</u>) the service will not pay as the services are considered to be informational only.

## **Billing Reminders - Authorizations**

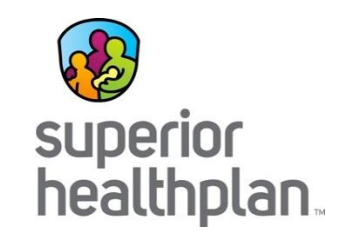

- When calling in to request an authorization, or to notify of a patient admission, please have available the Tax Identification Number (TIN) and NPI or LTSS ID number that will be used to bill your claim. If these numbers are not presented, your request will not be processed.
- The TIN/NPI used to request the authorization must match what is used to bill the claim, or the claim will deny.
- If the claim denies because it was billed with a different TIN/NPI combination than was authorized, an appeal can be made:
  - Verify that the TIN/NPI combination on the requested authorization matches what was billed.
  - If authorization and claim match, contact Provider Services.
  - If the claim was billed incorrectly, a corrected submission is required.

# **Billing Reminders - Authorizations**

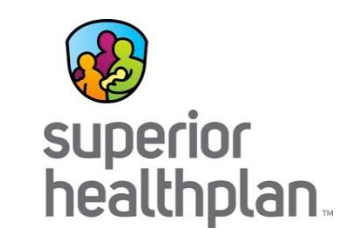

- Superior may issue authorizations that extend to multiple dates of service.
- To avoid claim denials, the dates of service billed on a claim must be covered under a single authorization.
- Bill must reflect the services under the authorization, including billing period.
- If the dates of service billed are covered by multiple authorizations, the claim should be split and billed on separate claims for each authorization.
- One claim per authorization period.

# Billing Reminders - Elective Delivery Policy

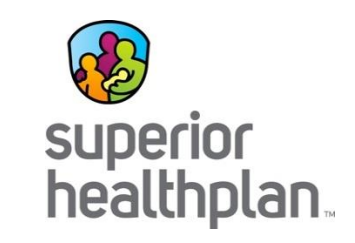

- Superior will review all Neonatal Intensive Care Unit (NICU) admissions delivered prior to 39 weeks to determine whether the delivery was elective or medically necessary.
- If elective, Superior will deny the delivering physician and the facility (for both the delivery and the NICU).
- Superior will not deny other physicians (Anesthesia, Neonatology) or other facilities, if the infant is transferred due to medical necessity.
- If you have any questions regarding this policy, please contact Provider Services at 1-877-391-5921.

# Billing Reminders - Obstetrics: Delivery Claim Requirements

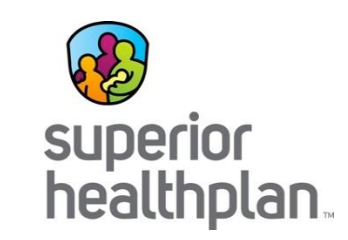

- Delivery and Postpartum services must be billed separately for all products.
  - Improves our ability to report HEDIS quality outcomes for Postpartum Care.
- Corrected claims can be submitted within 120 days from the Explanation of Payment date for payment with the separate procedures codes.
- Superior will reimburse for two (2) postpartum visits.

| Reimbursable Codes |                             |  |  |  |  |  |
|--------------------|-----------------------------|--|--|--|--|--|
| Procedure Code     | Code Description            |  |  |  |  |  |
| 59409              | Verinel Delivery Only       |  |  |  |  |  |
| 59612              | Vaginal Delivery Only       |  |  |  |  |  |
| 59514              | C-Section Delivery Only     |  |  |  |  |  |
| 59620              | C-Section Delivery Only     |  |  |  |  |  |
| 59430              | Postpartum Outpatient Visit |  |  |  |  |  |

| Non-Reimbursable Codes |                                                      |  |  |  |  |
|------------------------|------------------------------------------------------|--|--|--|--|
| 59400                  | Vaginal Delivery including Postpartum Care           |  |  |  |  |
| 59410                  | vaginal Derivery including r ostpattom Care          |  |  |  |  |
| 59510                  | C Section Delivery & Postpartum Care                 |  |  |  |  |
| 59615                  | C-Section Derivery & Posipartum Care                 |  |  |  |  |
| 59610                  |                                                      |  |  |  |  |
| 59614                  | Delivery offer C. Section including Destructure Core |  |  |  |  |
| 59618                  | Derivery and C-Section including Postpartum Care     |  |  |  |  |
| 59622                  |                                                      |  |  |  |  |

# Billing Reminders - Sterilization Form

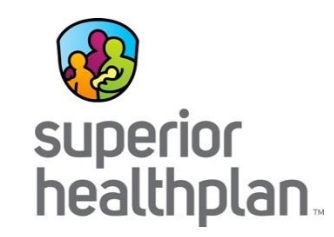

- Providers must complete all sections of the Sterilization Consent Form as applicable.
  - All of the fields must be completed legibly in order for the consent form to be valid. Any illegible field will result in a denial of the submitted consent form.
- Providers must resubmit denied consent forms with all required fields on the consent form itself completed legibly.
  - Resubmission with information indicated on a cover page or letter will not be accepted.
- Copies of the Sterilization Consent Form and instructions (English/Spanish) can be found at <u>www.SuperiorHealthPlan.com</u>.
  - Provider Resources > Forms > Member Management.

# **Billing Reminders - Sports Physicals**

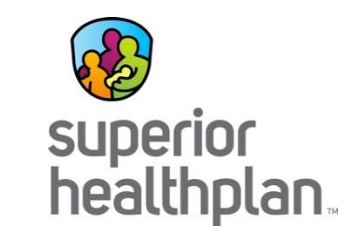

- Superior will reimburse sports physicals for eligible members:
  - STAR, STAR Health and CHIP members only
  - Ages 4-17 (STAR and CHIP) and ages 4-18 (STAR Health)
  - One (1) per calendar year
- For prompt claim payment please follow these guidelines:
  - Diagnosis Code: Z02.5
  - CPT Codes: 99382-99385 or 99392-99395
- Reimbursement will be \$35.00 (there is no co-pay).

# **Billing Reminders - STAR+PLUS**

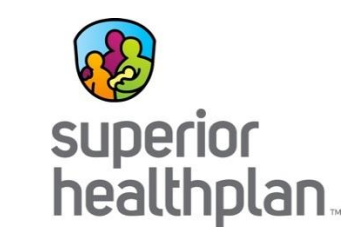

- STAR+PLUS Service Coordination team prior authorization phone number: 1-877-277-9772
- The prior authorization number starts with "OP" followed by 10 digits (Ex: OP2279143510).
- If a provider bills less than the contracted amount, the claim will pay the lesser of the amounts.
- In the Diagnosis Codes section, enter **Diagnosis Code 1** (required).
- In the Service Line Number 1 section, enter required information:
  - From Date, To Date, Place of Service, Procedure Code, Charges, Days/Units.
  - Use the Diagnosis Pointer checkboxes to associate the previously entered Diagnosis Code 1, 2, 3 & 4 with the Service Line as needed.
- Providers will receive a Notfiction of Authorization letter that will indicate if the member is Waiver or Non-Waiver.
  - Review the LTSS Billing Matrix found in the STAR+PLUS Handbook on the DADS website for additional information.
- Include rendering provider information.

# **Billing Reminders**

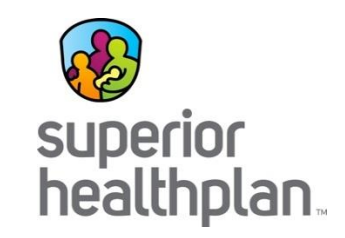

Superior's Provider Manual provides guidelines on how to submit clean claims and highlights the requirements for completing CMS-1450/UB-04 or CMS 1500 forms.

- NPI of a referring or ordering physician on a claim.
- Appropriate two-digit location code must be listed.
- Appropriate modifiers must be billed when applicable.
- Taxonomy codes are required on encounter submissions for the referring or ordering physician.
  - ZZ qualifier for CMS 1500 or B3 qualifier for UB04 to indicate taxonomy

## **Provider Training**

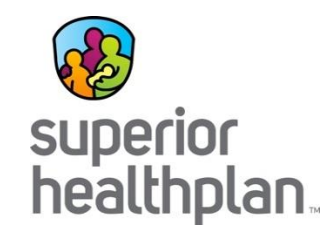

- Superior offers targeted billing presentations depending on the type of services provided and billed for.
  - Example: LTSS Billing Clinics
- There are also product-specific trainings available on STAR, STAR+PLUS, STAR Health and STAR Kids.
  - Access the schedule for face-to-face trainings or webinars at

https://www.SuperiorHealthPlan.com/providers/trainingmanuals/provider-training-calendar.html

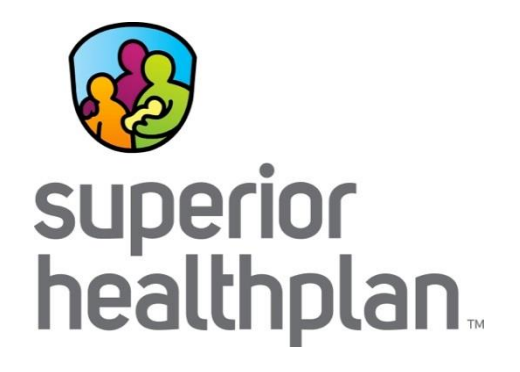

# FQHC & RHC Billing Information

# FQHC: Medicaid & CHIP Billing Procedures

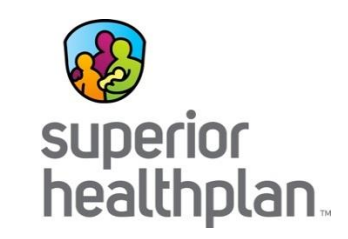

- The Federally Qualified Health Center (FQHC) must bill a T1015 procedure code and applicable modifier for general medical services.
- Exception claims ("other" health visits, e.g. well-child, vision care and mental health) must be billed with appropriate or applicable CPT codes.
- An FQHC is paid their full encounter rate for medical services directly from Superior.
- An FQHC is paid a contracted rate by the CHIP Dental MCO for dental services.
- All Optometry provider claims should be billed directly to Envolve Vision using the standard billing formats.
- Behavioral health services should be billed directly to Cenpatico.

# **RHC: Medicaid Billing Procedures**

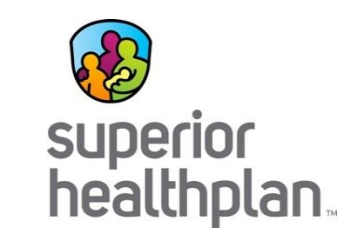

- The Rural Health Clinic (RHC) must bill a T1015 procedure code for general medical services.
- Exceptions claims ("other" health visits, e.g. Texas Health Steps and Family Planning) must be billed with appropriate or applicable CPT codes.
- An RHC is paid their full encounter rate directly from Superior.
- All services provided at an RHC and billed on a CMS 1500 form must be submitted using a location, POS code 72. This includes Texas Health Steps/Well visits and Family Planning Services.
- Services rendered at an RHC facility and billed with a location code other than 72 may be denied.
- Providers must use the appropriate modifiers in order to receive payment for services.
- All Optometry provider claims should be billed directly to Envolve Vision using the standard billing formats.
- Behavioral health services should be billed directly to Cenpatico.

# **RHC: CHIP Billing Procedures**

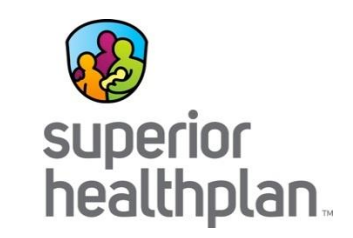

- The RHC must bill a T1015 procedure code for general medical services.
- Well Child visits must be billed with appropriate or applicable CPT codes.
- An RHC is paid their full encounter rate directly from Superior.
- All services provided at an RHC and billed on a CMS 1500 form must be submitted using a location, POS code 72. This includes Texas Health Steps/Well visits, and Family Planning Services.
- Services provided at an RHC and billed with a location code other than 72 may be denied.
- Providers must use the appropriate modifiers in order to receive payment for services.

# **RHC: CHIP Billing Procedures**

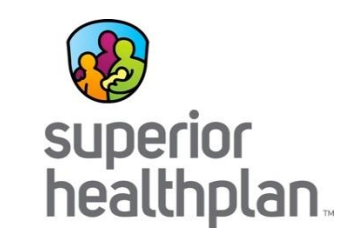

- An RHC is paid a contracted rate by the CHIP Dental MCO for dental services.
- All Optometry provider claims should be billed directly to Envolve Vision using the standard billing formats.
- Behavioral health services should be billed directly to Cenpatico.

Note: CHIP coverage is secondary when coordinating benefits with all other insurance coverage. Coverage provided under CHIP will pay benefits for Covered Services that remain unpaid after all other insurance coverage has been applied.

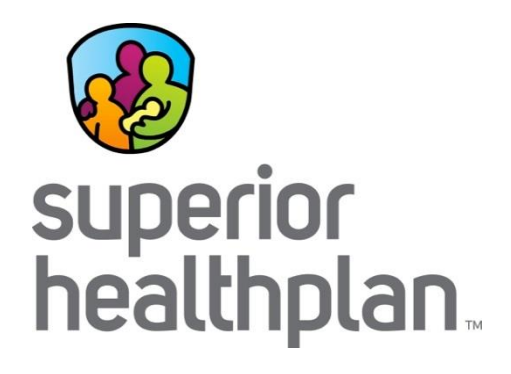

# Electronic Funds Transfer (EFT)

Signing up for EFT and Retrieving your EOPs

# Outgoing

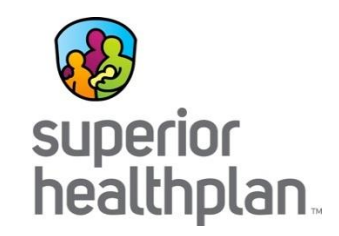

- Providers receive the information back from Superior in two (2) ways:
  - On Paper: EOP (Emdeon)
  - Electronically: ERA/835- Electronic Remittance Advice
    - PaySpan (EFT and ERA)
    - Providers may be set up to receive through their Clearinghouse/Trading Partners (and still receive a paper check).

### EFT vs. Paper Check

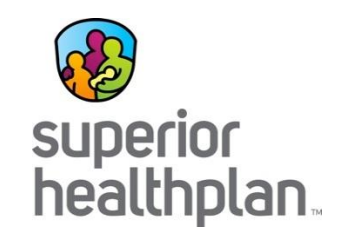

- Providers will receive a paper check unless they are signed up for EFT through PaySpan.
- Did you know?
  - A provider can submit claims by paper and still enroll for EFT/ERA.
  - A provider that prefers their EDI vendor can still go through their vendor to submit their claims.
    - We simply divert the return file (the ERA [835]) through PaySpan along with EFT.

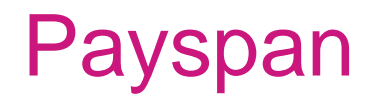

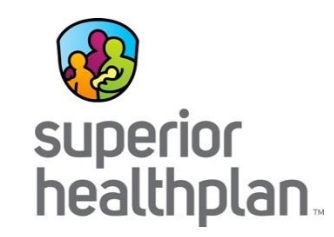

- Superior has partnered with Payspan to offer expanded claim payment services.
  - EFT
  - Online remittance advices (ERA's/EOPs)
  - Health Insurance Portability Accountability Act (HIPAA) 835 electronic remittance files for download directly to HIPAA-compliant Practice Management or Patient Accounting System
- Register at: <u>www.PaySpanHealth.com</u>.
- For further information, contact Payspan1-877-331-7154, or email <u>ProvidersSupport@PayspanHealth.com</u> or contact your local Account Manger or Provider Services at 1-877-391-5921.

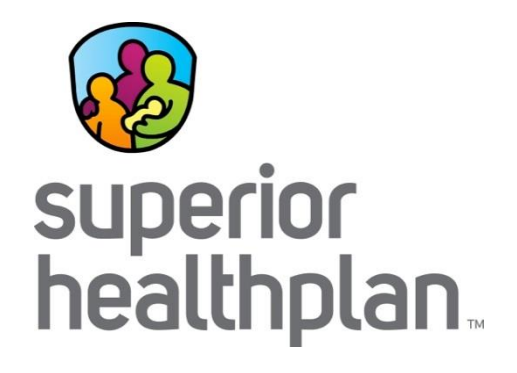

## Superior HealthPlan Departments

## **Member Services**

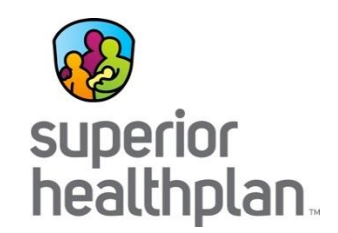

- The Member Services staff can help you with:
  - Verifying eligibility
  - Reviewing member benefits
  - Assisting with non-compliant members
  - Helping to find additional local community resources
  - Answering questions
    - Available Monday-Friday, 8:00 a.m. to 5:00 p.m. local time, by calling:

| _ | STAR/CHIP/Perinate: | 1-800-783-5386 |
|---|---------------------|----------------|
| _ | MRSA:               | 1-877-644-4494 |
| _ | STAR+PLUS:          | 1-866-516-4501 |
| _ | STAR Kids:          | 1-844-590-4883 |
| _ | STAR Health:        | 1-866-912-6283 |
| _ | CHIP RSA:           | 1-800-820-5685 |

## **Provider Services**

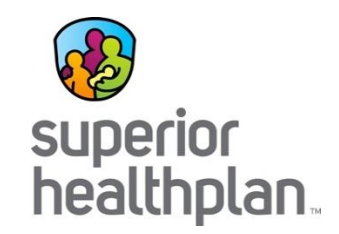

- The Provider Services staff can help you with:
  - Answering questions on claim status and payments.
  - Assisting with claims appeals and corrections.
  - Finding Superior network providers.
  - Locating your Service Coordinator and Account Manager.
- For claims-related questions, be sure to have your claim number, TIN, and other pertinent information available as HIPAA validation will occur.
- Available Monday-Friday, 8:00 a.m. to 5:00 p.m. local time, by calling:
  - STAR/CHIP/STAR+PLUS/STAR Kids:
  - MRSA:
  - CHIP RSA:

1-877-391-5921 1-877-644-4494 1-800-522-8923

## Account Management

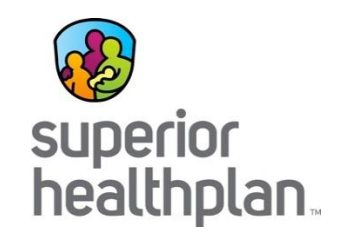

- Account Managers are here to assist you with:
  - Face-to-face orientations and Provider Portal training.
  - Office visits to review ongoing claim trends and quality performance reports.
- You can also find a map that can assist you with identifying the field office you can call to get in touch with your Account Manager on our website.
  - <u>https://www.SuperiorHealthPlan.com/providers/resources/find-my-provider-rep.html</u>

## **Network Development**

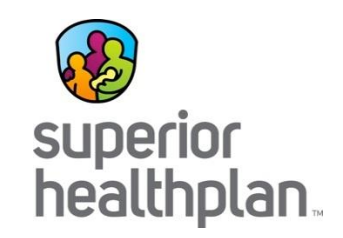

- Providers who offer services to our members should be contracted with Superior.
- To get contracted, providers must contact our Network Development department and request a contract.
  - By Phone: 1-877-391-5921.
  - By Email: <u>SHP.NetworkDevelopment@SuperiorHealthPlan.com</u>
  - By Website: <a href="https://www.SuperiorHealthPlan.com">www.SuperiorHealthPlan.com</a>

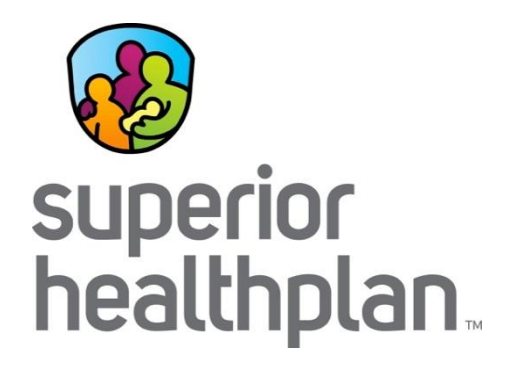

### **Secure Provider Portal**

Submitting Claims

### Secure Provider Portal & Website

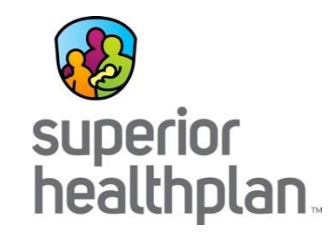

Superior is committed to providing you with all of the tools, resources and support you need to be make your business transactions with Superior as smooth as possible. One of the most valuable tools is our Provider Portal. Once you are registered you get access to the full site.

- Secure Provider Portal Features:
  - View multiple TINs
  - Access daily patient lists from one screen
  - Manage Batch Claims for free
  - Simplify prior authorization process
  - Check patient care gaps
  - Streamline office operations
- Public Site:
  - Provider Directory with online lookup tool.
  - Map of Account Managers by region.
  - Newsletters, new posts, provider manuals, forms and helpful links.

#### Registration

#### To register, visit: Provider.SuperiorHealthPlan.com

 A user account is required to access the **Provider Secure** area. If you do not have a user account, click **Create An Account** to complete the 4-step registration process.

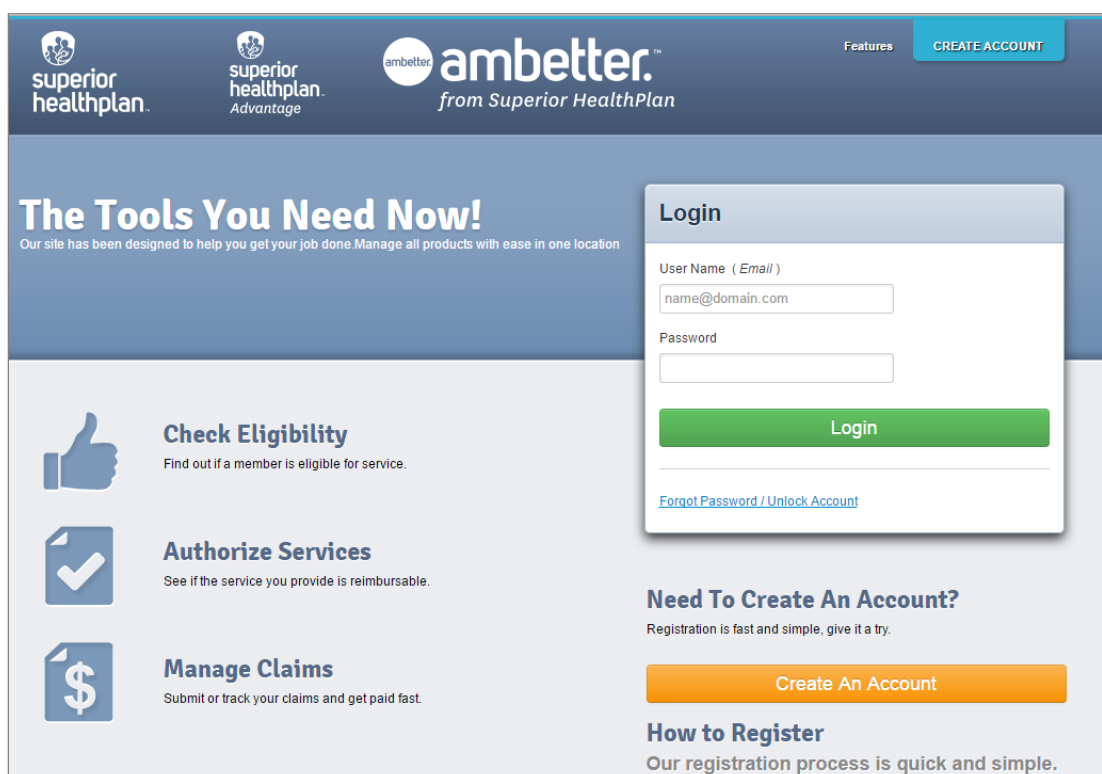

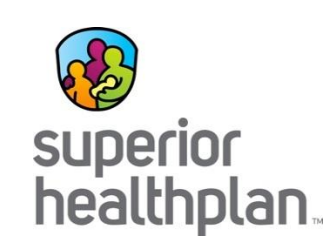

Our registration process is quick and simple. Please click the button to learn how to register.

## **Create Professional Claims**

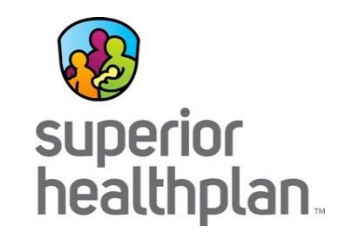

- From the **navigation menu**:
  - Select **Claims** at the top of the landing page.
  - Then select Create Claim.

| superior<br>healthplan. |              |       |           | _           |           | fiii)<br>Eligibility | L.<br>Patients | 2<br>Authorizations | <b>(\$</b><br>Claims | Messaging  |              |
|-------------------------|--------------|-------|-----------|-------------|-----------|----------------------|----------------|---------------------|----------------------|------------|--------------|
| Viewing Claims F        | or:          |       | Medi      | caid / CHIP | ~         | GO                   | _              |                     | ſ                    | Upload EDI | Create Claim |
|                         |              |       |           |             |           |                      |                |                     | -                    | -          |              |
| Claims                  | 📃 Individual | Saved | Submitted | Batch       | Recurring | Payme                | nt History     | My Downloads        | Claims               | Audit Tool | = Filter     |

## **Create Professional Claims**

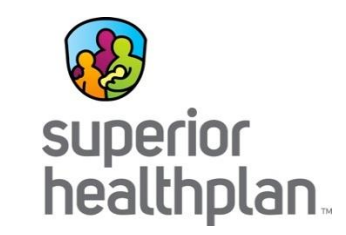

- Enter the member's Medicaid ID or Last Name and Birthdate.
- Click the Find button.

| superior<br>healthplan. |       |           |            |           | iii<br>Eligibility | L<br>Patients | Z<br>Authorizations | S<br>Claims | Messaging           |                     |
|-------------------------|-------|-----------|------------|-----------|--------------------|---------------|---------------------|-------------|---------------------|---------------------|
| Viewing Claims For :    |       | Medic     | aid / CHIP |           | GO                 |               | Member              | ID or Last  | Name Birthd<br>mm/d | ate<br>Id/yyyy Find |
|                         | Saved | Submitted | Batch      | Recurring | Paymer             | nt History    | My Downloads        | Claims      | Audit Tool          | = Filter            |

## **Create Professional Claims**

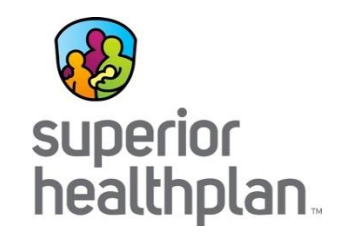

- Choose a Claim Type.
- Select Professional Claim.

| superior<br>healthplan.                       |                                                    |                                                                               | Eligibility        | L<br>Patients | ✓<br>Authorizations | (\$<br>Claims | Messaging           | -                  |
|-----------------------------------------------|----------------------------------------------------|-------------------------------------------------------------------------------|--------------------|---------------|---------------------|---------------|---------------------|--------------------|
| Viewing Claims For :                          | 100100                                             | Medicaid / CHIP                                                               | <b>G</b> 0         |               |                     | E.            | 🚺 Upload EDI        | Create Claim       |
| Choose Claim fo                               | or                                                 |                                                                               |                    |               |                     |               |                     |                    |
|                                               | CMS                                                | 1500                                                                          |                    |               | СМ                  | S UE          | 3-04                |                    |
|                                               | Professior                                         | nal Claim →                                                                   |                    |               | Institu             | tional C      | ¦laim →             |                    |
| UPDATE: In order to<br>This change applies to | be compliant with ICD-<br>o the date of service or | 10 regulations, we will require claim<br>n the claim, not the submission date | s with discharge d | ates or servi | ce dates on or afte | r October     | 1, 2015, be coded v | with ICD-10 codes. |

## **General Information**

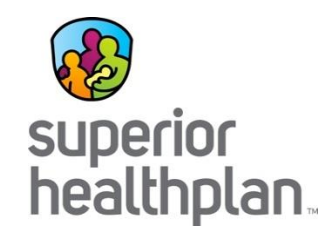

#### Enter Patient Account Number

- \* = required

Note: This is the internal patient account number assigned by servicing provider.

| Professional Claim for                                                     | I                             | Your Progress | $\rightarrow$ | Σ | Σ | $\boldsymbol{\boldsymbol{\succ}}$ |     |
|----------------------------------------------------------------------------|-------------------------------|---------------|---------------|---|---|-----------------------------------|-----|
| THIS SECTION:<br>General Info<br>Information about the dates of the claim. |                               |               |               |   |   |                                   |     |
|                                                                            |                               |               |               |   |   | Next                              | -   |
| * Required field                                                           |                               |               |               |   |   |                                   |     |
| Patient's Account Number*                                                  |                               |               |               |   |   | <                                 | 26  |
| Statement Dates*                                                           | From 06/02/2016 To 06/02/2016 |               |               |   |   | <                                 |     |
| Date of current Illness,<br>Injury, Pregnancy (LMP)                        | Select Type MM/DD             | Ο/ΥΥΥΥ        |               |   |   | <                                 | 14. |
| Other Date                                                                 | Select Type                   | DAAAA         |               |   |   | <                                 | 15. |

## **General Information**

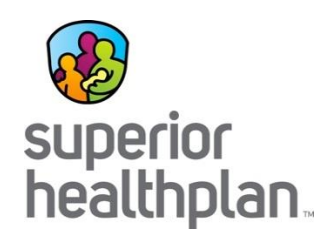

| Hospitalization            | From MM/DD/YYYY | To MM/DD/YYYY |       | 18.  |
|----------------------------|-----------------|---------------|-------|------|
| Outside Lab?               | Yes No          |               |       | 20.  |
| Prior Authorization Number | XXXXXXXXXXXX    |               |       | 23a. |
| CLIA Number                | XXXXXXXXXXXX    |               |       | 23b. |
| Amount Paid                | XXXX.XX         |               |       | 29.  |
|                            |                 | Ne            | ext → |      |
|                            |                 |               |       |      |

## **Diagnosis Codes**

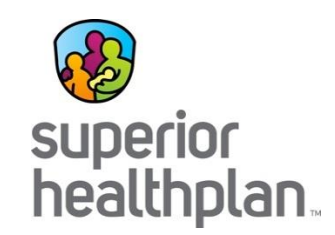

| THIS SECTION:                           |                              |                                                                                               |          |
|-----------------------------------------|------------------------------|-----------------------------------------------------------------------------------------------|----------|
| Diagnosis Codes                         |                              |                                                                                               |          |
| Diagnosis Code and Additional Insurance | e information.               |                                                                                               |          |
| - Back                                  |                              |                                                                                               | Next →   |
| * Required field                        |                              |                                                                                               |          |
| ICD Version Indicator*                  | ICD 10                       | Please note that for the claim statement dates entered, valid ICD-10 codes only are accepted. |          |
| Diagnosis Codes*                        | XXXX e.g. V87: Add           | (Enter diagnosis code and click on Add button)                                                | 21.      |
|                                         | R1310 DYSPHAGIA UNSPECIFI    | ED                                                                                            | Remove X |
|                                         | A170 TUBERCULOUS MENING      | ITIS                                                                                          | Remove X |
|                                         | Z931 GASTROSTOMY STATUS      |                                                                                               | Remove X |
|                                         | Add Coordination of Benefits |                                                                                               |          |
| - Back                                  |                              |                                                                                               | Next →   |
|                                         |                              |                                                                                               |          |

## **Coordination of Benefits**

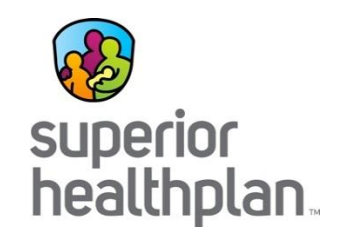

• If applicable, select Coordination of Benefits.

| * Required field       |                              |                                                                                               |          |  |  |  |  |
|------------------------|------------------------------|-----------------------------------------------------------------------------------------------|----------|--|--|--|--|
| ICD Version Indicator* | ICD 10                       | Please note that for the claim statement dates entered, valid ICD-10 codes only are accepted. |          |  |  |  |  |
| Diagnosis Codes*       | XXXX e.g. V87: Add           | (Enter diagnosis code and click on Add button)                                                | 21.      |  |  |  |  |
|                        | R1310 DYSPHAGIA UNSPECIFI    | R1310 DYSPHAGIA UNSPECIFIED                                                                   |          |  |  |  |  |
|                        | A170 TUBERCULOUS MENING      | TIS                                                                                           | Remove X |  |  |  |  |
|                        | Z931 GASTROSTOMY STATUS      |                                                                                               | Remove X |  |  |  |  |
|                        | Add Coordination of Benefits |                                                                                               |          |  |  |  |  |
| ← Back                 |                              |                                                                                               | Next →   |  |  |  |  |

## **Service Lines**

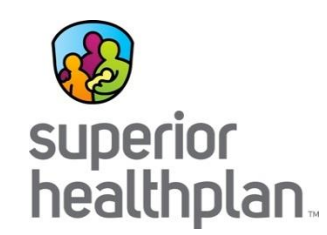

 Enter maximum of 50 services lines.

| THIS SECTION:<br>Service Lines<br>Enter maximum of 50 service I | ines.                             |                                                                                                    |               |
|-----------------------------------------------------------------|-----------------------------------|----------------------------------------------------------------------------------------------------|---------------|
| - Back                                                          |                                   |                                                                                                    | Next →        |
| Total: \$1,048.15                                               | * Required field Now Viewing Line | Delete                                                                                                    | Save / Update |
| New Service Line PROCEDURE / CHARGES 1: B4160 / \$408.00        | Dates of Service*                 | From         04/20/2016         To         05/16/2016                                                                             | 24.a          |
| 2: B4035 / \$457.65                                             | Place of Service*                 | 12 - HOME                                                                                                    | 24.b          |
| 3: E0776 / \$37.50<br>4: B9002 / \$145.00                       | Procedure Code*                   | B4160                                                                                                    | 24.d          |
|                                                                 | Modifiers                         | XX Add Please enter the modifier and click the Add buttor                                                                         | 1.            |
|                                                                 | Diagnosis Code(s)*                | <ul> <li>✓ R1310 - DYSPHAGIA UNSPECIFIED</li> <li>✓ A170 - TUBERCULOUS MENINGITIS</li> <li>✓ Z931 - GASTROSTOMY STATUS</li> </ul> | 24.e          |
#### **Service Lines**

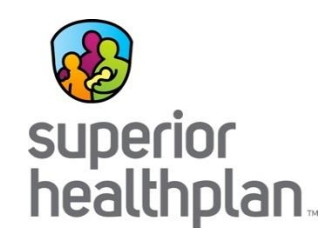

|        | Charges*                 | 408.00                   |   | 24.f                 |
|--------|--------------------------|--------------------------|---|----------------------|
|        | Units / Minutes / Days*  | 336.0 Type * UN - Units  |   | 24.g                 |
|        | Family Planning          | Yes No EPSDT Select      | ~ | 24.h                 |
|        | NDC                      | NDC                      | ] | NDC                  |
|        | Supplemental Information | Supplemental Information | ] |                      |
|        |                          |                          |   | Delete Save / Update |
| - Back |                          |                          |   | Next →               |

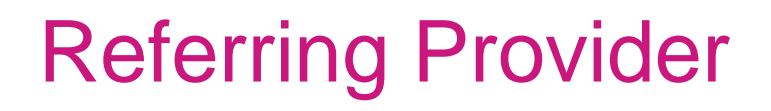

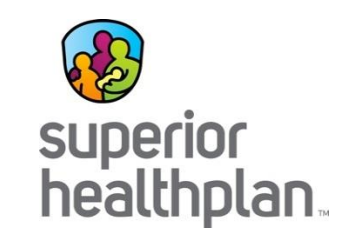

In the Referring Provider section, enter information as needed.

| Referring Provider               |            |  |     |  |  |  |
|----------------------------------|------------|--|-----|--|--|--|
| NPI 44 Find Provider             |            |  | 17. |  |  |  |
| Last Name or Organizational Name | First Name |  |     |  |  |  |
| Find Provider                    | F          |  |     |  |  |  |
|                                  |            |  |     |  |  |  |

## **Rendering Provider Section**

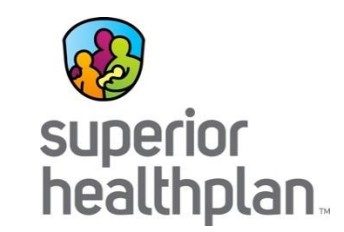

- In the **Rendering Provider** section:
  - Enter your **NPI** number.
  - Select the provider info from the drop-down list associated with your location and taxonomy code.

Note: Only enter Rendering Provider information if not the same as billing provider information.

| Renderin   | Rendering Provider Only enter rendering provider information if not the same as Billing Provider information. |                    |      |  |  |  |  |  |
|------------|----------------------------------------------------------------------------------------------------|--------------------|------|--|--|--|--|--|
| NPI        | Tax ID Find Provider                                                                                          |                    | 24.j |  |  |  |  |  |
| Taxonomy # | Last Name or Organizational Name                                                                              | First Name         |      |  |  |  |  |  |
| XXXXXXXXXX | Last Name                                                                                                    | First Name Clear X |      |  |  |  |  |  |
|            |                                                                                                    |                    |      |  |  |  |  |  |

# **Billing Provider Section**

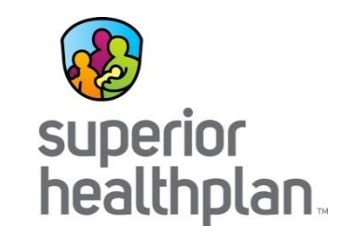

• In the **Billing Provider** section, enter the required information.

| Billing P | rovider |                 |      |          |   |     |
|-----------|---------|-----------------|------|----------|---|-----|
| Tax ID    |         |                 |      |          |   | 33. |
| Name*     |         | NPI             |      | Taxonomy | ] |     |
| Address*  | City*   | State*<br>Texas | Zip* |          |   |     |

#### **Service Facility Location Section**

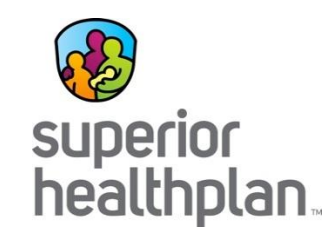

- In the Service Facility Location section, enter information as needed. Click Same as Billing Provider to automatically copy the Billing Provider information into the service facility fields.
- Click the Next button.

| Service Facility  | Location Same As B | illing Provider |              |     |
|-------------------|--------------------|-----------------|--------------|-----|
| Name<br>Last Name | NPI<br>XXXXXXXXX   |                 |              | 32. |
| Address           | City               | State Select    | Zip<br>XXXXX |     |

#### **Attachment Section**

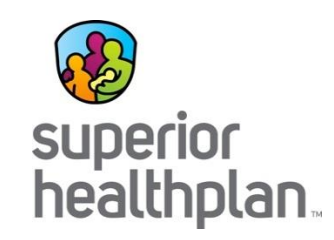

| THIS SECTION:                                     |                                                         |                                                |
|---------------------------------------------------|---------------------------------------------------------|------------------------------------------------|
| Attachments                                       |                                                         |                                                |
| Add attachments to the claim (5MB                 | limit).                                                 |                                                |
|                                                   |                                                         | Supported types are .jpg, .tif, .pdf and .tiff |
| - Back                                            | If there are no attachments, click Next.                | Next →                                         |
| Attachments *Do NOT send password protected files | s. You must click ATTACH for each file being submitted. |                                                |
| File*                                             | Attachment Type*                                        |                                                |
| Browse                                            | Select Type                                             | Attach                                         |
| There are no attached files.                      |                                                         |                                                |
| - Back                                            | If there are no attachments, click Next.                | Next →                                         |
|                                                   |                                                         |                                                |

#### Review & Submit

Review to ensure that all information is correct.

- If information is incorrect, click **Previous Step** to move to the section that needs changes and change the information within the section.
- If all information is correct, click Submit Claim and the claim will be transmitted. A "Claim Submitted" confirmation will be displayed.

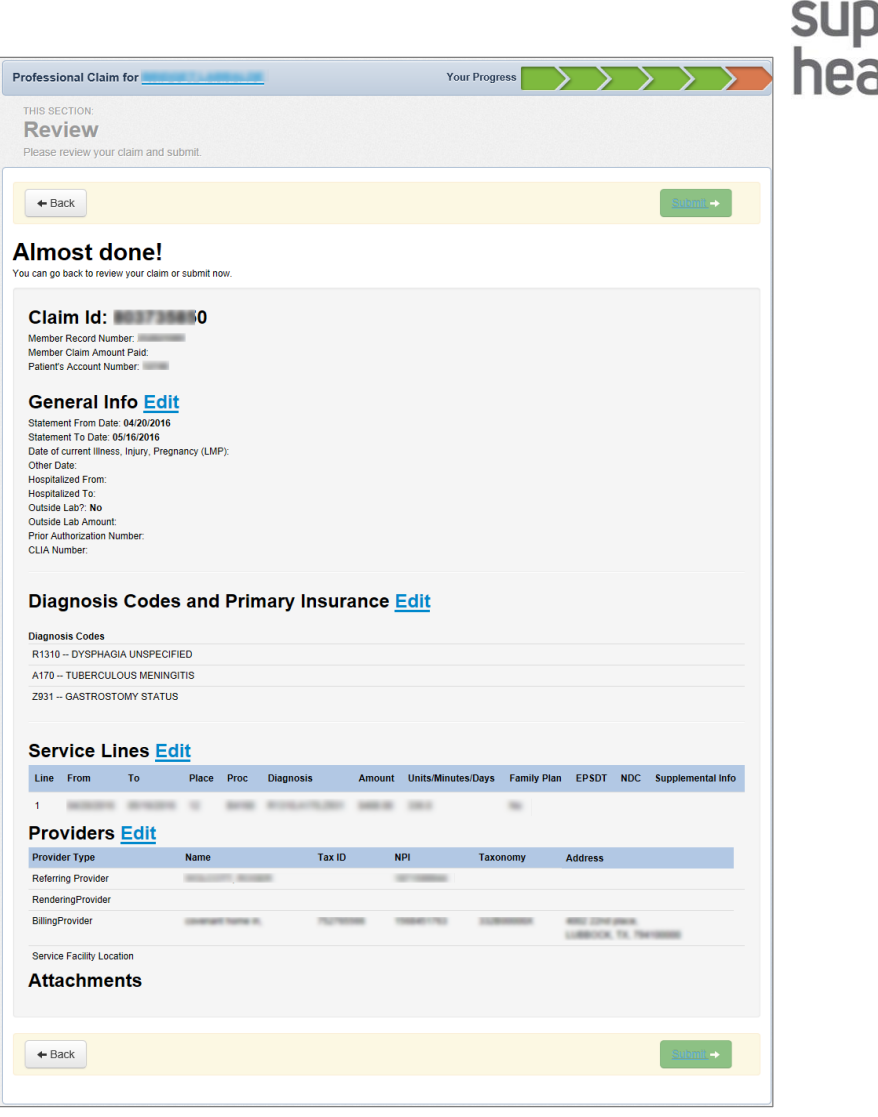

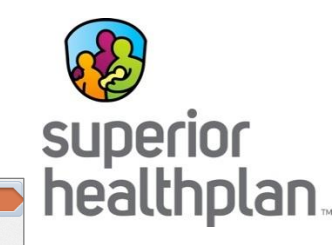

# Claim Submitted Successfully

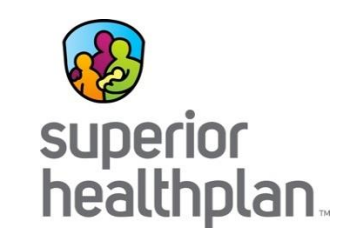

 Take note of the Web Reference Number, which may be used to identify the claim while using the View Web Claim feature. The Web Reference Number may also be useful in discussing a claim with your Account Manager.

| engroniny | Patients | Authorizations | Claims | Messaging  |                |
|-----------|----------|----------------|--------|------------|----------------|
|           |          |                |        | Upload EDI | 📶 Create Claim |
|           |          |                |        |            |                |
|           |          |                |        |            |                |
|           |          |                |        |            | Upload EDI     |

# **Checking Claims Status**

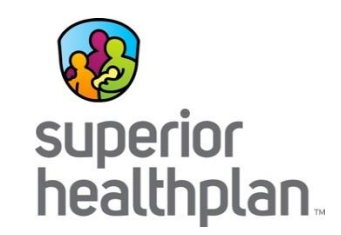

 Claims status can be viewed on claims that have been sent EDI, Paper or Secure Provider Portal.

| superior<br>healthplan. |                  |                       | 🛗 👤<br>Eligibility Patients | Authorizations Claims Me | essaging       |
|-------------------------|------------------|-----------------------|-----------------------------|--------------------------|----------------|
| Viewing Claims For :    | 752793586        | Medicaid / CHIP       | 60                          | 👔 Ur                     | oload EDI      |
|                         |                  |                       |                             |                          |                |
| Claims 📃                | Individual Saved | I Submitted Batch Red | Payment History             | My Downloads Claims Aud  | lit Tool       |
| CLAIM<br>NO. †          | CLAIM<br>TYPE ‡  | MEMBER<br>NAME ‡      | SERVICE<br>DATE(S) ‡        | BILLED/<br>PAID ‡        | CLAIM STATUS [ |
| ENCORANT                | Institutional    | ABRYANA PEREZ         | 06/12/2016 - 06/12/2016     | 11,388,75,19450.00       | •              |
| CINETAE/2628            | Institutional    | DAVE HARE TON         | 06/12/2016 - 06/12/2016     | \$2,217.82/\$75.88       | G              |
| EINTRECHT               | Institutional    | VERONICA CASTELO      | 06/12/2016 - 06/12/2016     | 5440.04/5450.00          | ©              |
| EMEDIEZHER              | Institutional    | CATALEYA MUNEZ        | 06/12/2016 - 06/12/2016     | 200.43/210.96            | ©              |
| EXECUTION               | Institutional    | ELEIS CERVINITEZ      | 06/12/2016 - 06/12/2016     | 5400.05 / 575.00         | ©              |
| ENERGIA                 | Institutional    | ROSE SMISSAERT        | 06/12/2016 - 06/12/2016     | \$220.00/\$46.14         | ©              |
| EDBETXE/2462            | Institutional    | ALEX TIPTON           | 06/12/2016 - 06/12/2016     | 8158-42 - 825-15         | 0              |

# **Checking Claims Status**

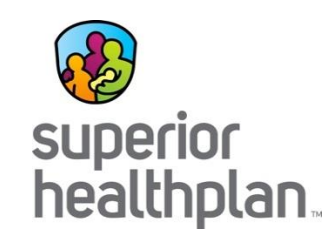

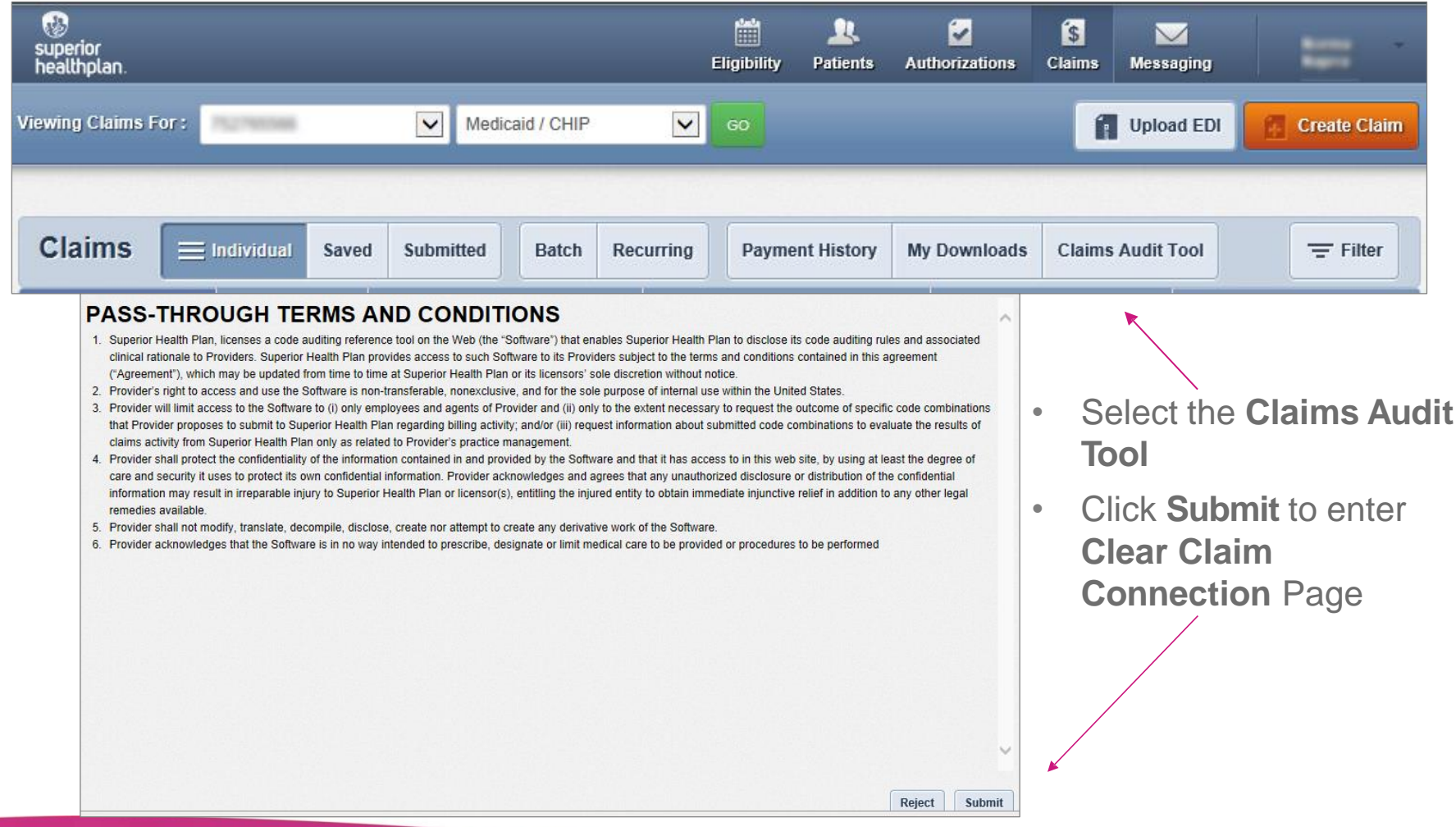

| Clear Claim Connection *** CENTENE - Windows Internet Explorer | _ 6                                                | ×   |
|----------------------------------------------------------------|----------------------------------------------------|-----|
| 😋 💿 👻 🌈 https://centene.claimsxten.com/C3/Main.asp             | 💌 🤮 😽 🗙 Live Search 🛛                              | • • |
| File Edit View Favorites Tools Help                            | e                                                  | •   |
| 🍦 🍻 <i>援</i> Clear Claim Connection**: CENTENE                 | 🟠 + 🔂 - 🖶 + 🔂 + 🖬 -                                | >>  |
|                                                                | Clear Claim Connection <sup>™</sup>                |     |
|                                                                | McKesson Edit Development Glossary About Help Logo | ff. |
| Claim Entry                                                    |                                                    | -   |
| Gender: C Male C Female                                        |                                                    |     |
| Date of Birth: (mm/dd/yy)                                      | γ)                                                 |     |

Click grid to enter information.

\* For quick entry, use your Down Arrow key after you enter a Procedure Code. Date of Service will default to today's date, and Place of Service will default to 11 (Office). Tabbing through Date of Service and Place of Service will give you the same defaults.

| Line | Procedure | Quantity | Mod 1 | Mod 2 | Date of Service | Place of Service | Diagnosis |
|------|-----------|----------|-------|-------|-----------------|------------------|-----------|
| 1    |           |          |       |       |                 | - select -       |           |
| 2    |           |          |       |       |                 | -select-         |           |
| 3    |           |          |       |       |                 | -select-         |           |
| 4    |           |          |       |       |                 | - select -       |           |
| 5    |           |          |       |       |                 | - select -       |           |

Add More Procedures >>

Review Claim Audit Results Clear

Copyright @ 2006 McKesson Corporation and/or one of its subsidiaries. All Rights Reserved.

CPT only © 2005 American Medical Association. All Rights Reserved.

The information provided herein is confidential and solely for the use of the authorized provider practice, and is not intended to describe, designate or limit medical care to be provided or procedures to be performed. The user accepts responsibility for and acknowledges that it will exercise its own independent judgment and shall be solely responsible for such use. Any unauthorized use, disclosure or distribution is prohibited.

Internet

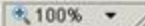

### **Additional Features**

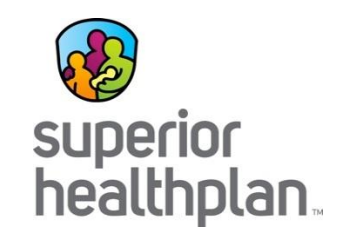

- Eligibility and Service Coordinator information
- Primary Care Physicians Patient List
  - Pull list of patients and save as an Excel document or PDF.
  - See and sort by alerts including care gaps (missing Texas Health Steps checkups, well child checkups, etc.), Case Management, Disease Management or Special Needs.
  - See Emergency Room alerts. Providers can see when one of their patients has been to the ER within 90 days.

| superior<br>healthpl | an.           |                   |                       | Eligibility | Patients Author | izations Claims | Messaging    | 100                                     |
|----------------------|---------------|-------------------|-----------------------|-------------|-----------------|-----------------|--------------|-----------------------------------------|
| Viewing Pa           | atients For : | 752783368         | Medicaid / CHIP       | GO GO       |                 |                 |              | L Find Patient                          |
| Patie                | ent List a    | as of 06/19/2016  | •                     |             |                 |                 | <b>≜</b> Dow | mload Q Filter                          |
| Eligible             | HPR           | Member Name ‡     | Member ID / CHIP ID ‡ | Member # 1  | Date of Birth ‡ | Phone Number ‡  | ALERTS       | Texas Health Steps<br>Last Visit Date ‡ |
| 4                    |               | NULM. / DE        | 525271647             | 00154477101 | #100288         | (432) 448-8508  |              | 07/29/2015                              |
| 4                    |               | NUMBER OF COMMENT | 120807580             | -           | 84252881        | (412) 448-8595  |              | 07/29/2015                              |
|                      |               | NUMBER AND        | 125204874             | 00040710801 | 04/02/1998      | (432) 448-6586  |              | 07/29/2015                              |
| .4                   |               | METRA DALCE M     | 100304050             | -           | 11122818        | (125) 574-8388  |              | 02/22/2016                              |
| .4                   |               | MILLA M. NORMERTO | 625813324             | 00330000701 | 624032914       | (125) 574-8388  |              | 02/15/2016                              |
| .40                  |               | BENTEZ ALKANNA    | 525230540             | 00310452101 | 81112008        | (125) 408-8247  |              | None On File                            |
| 4                    | •             | ROMEOL LUNE       | 707050745             |             | 88132015        | (125) 752-7585  |              | 03/07/2016                              |

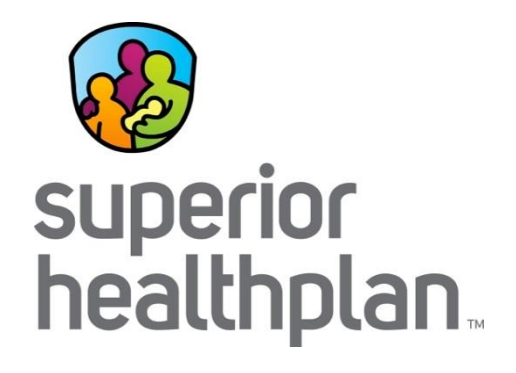

#### **Questions & Answers**

Thank you for attending!